# How to look up the requirements trackers Scribe under a learners profile in Relias.

| 1 Click the "User Name" f | ield.                                                                      |
|---------------------------|----------------------------------------------------------------------------|
|                           | Delaware Health & Social Services User Name Password Forgot your password? |
|                           | Request Help<br>Log In                                                     |

2 Type "your email"

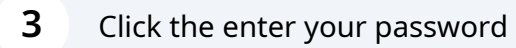

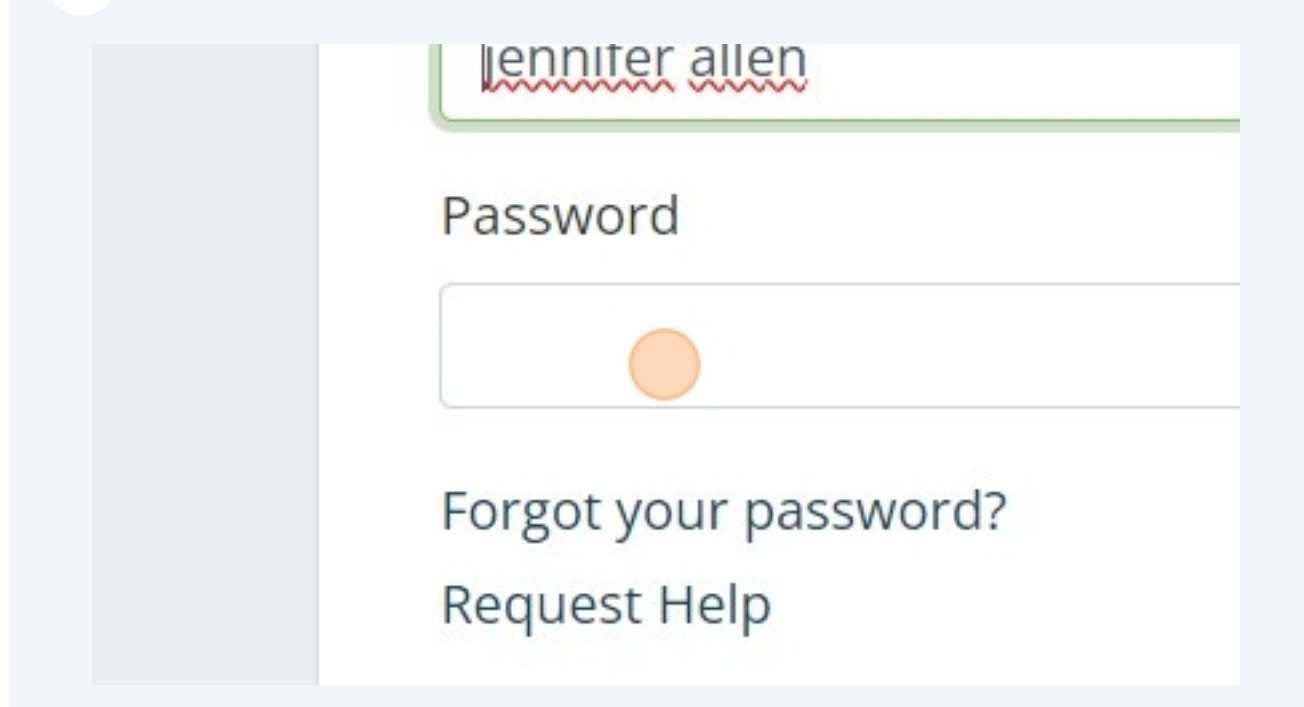

| Click the "Search" field.                                                                                                    |        |                               |                       |
|----------------------------------------------------------------------------------------------------|--------|-------------------------------|-----------------------|
|                                                                                                    | A      | <b>Jennife</b> r<br>dministra | Allen 🋕 🙆 🕞<br>ator 🕶 |
|                                                                                                    | Search |                               | ٩                     |
|                                                                                                    |        | + F                           | ilters × Clear        |
|                                                                                                    |        | <b>1-100</b> of 5             | ,403 < >              |
| Hierarchy                                                                                                    | Role   | Active                        | Shared<br>User        |
|                                                                                                    |        | ~                             |                       |
| Residential: Res-New Castle County - Howell School Road                                                                                                    |        |                               |                       |
| Residential: Res-New Castle County - Howell School Road<br>DDDS - Community Services: Community Systems Inc (CSI)                                                     |        | ~                             |                       |
| Residential: Res-New Castle County - Howell School Road DDDS - Community Services: Community Systems Inc (CSI) DDDS - Community Services: Community Systems Inc (CSI) |        | ✓<br>✓                        |                       |

**5** Type the name of the learner and hit **enter** 

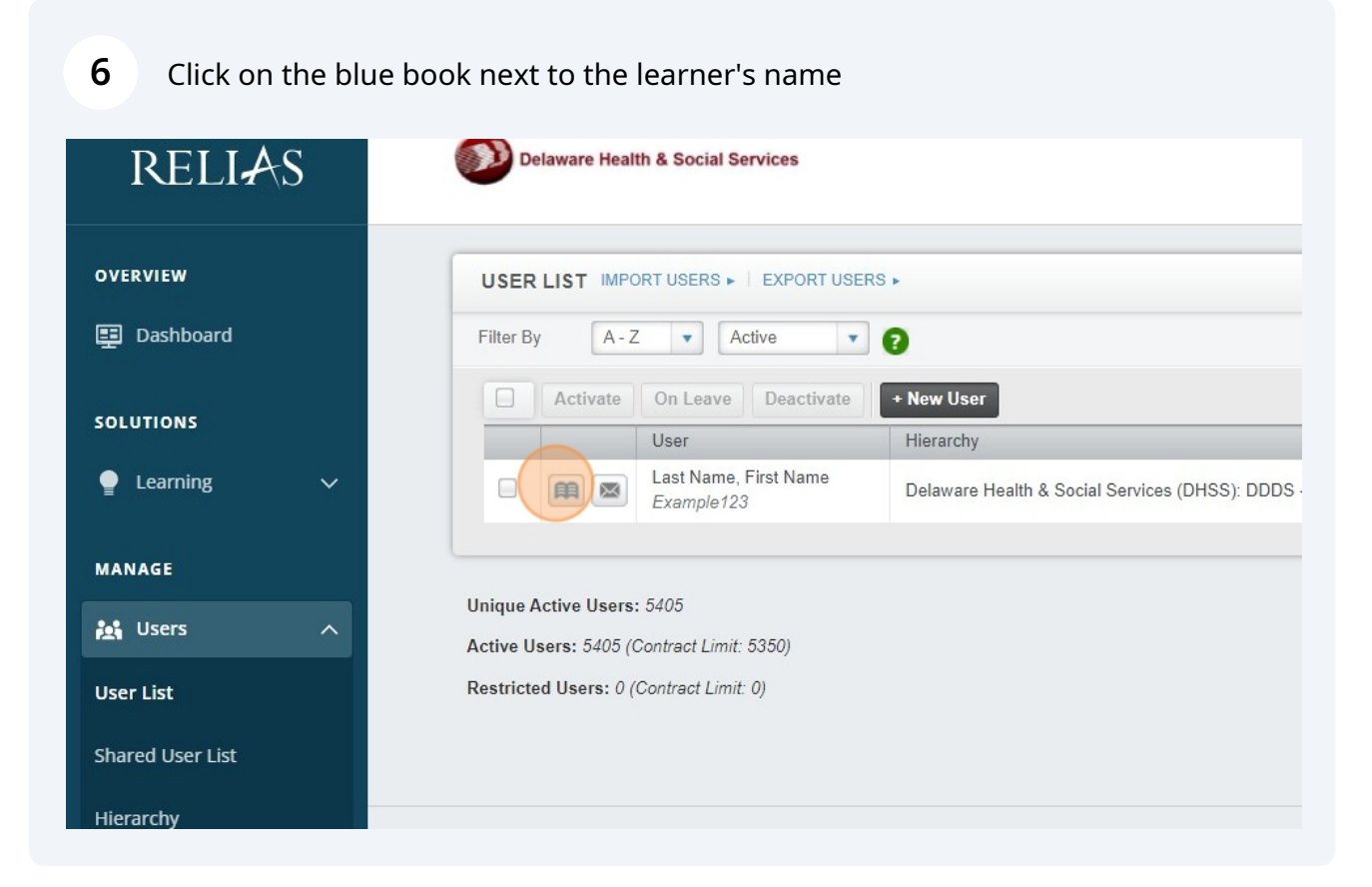

7 Click this dropdown and select the requirements trackers

| ELI#           | 2 |                                                                                                    |                         |           |     |
|----------------|---|----------------------------------------------------------------------------------------------------|-------------------------|-----------|-----|
| IEW            |   | • Back to User List<br>First Name Last Name's Training                                                                                                    |                         |           |     |
| ashboard       |   | TRANSCRIPT ASSIGNMENT DETAILS LICENSE/CERTIFICATION                                                                                                    | ATTENDANCE              | RECORE    | 2   |
| IONS           |   |                                                                                                    |                         |           |     |
| arning         | ~ | TRANSCRIPT       EDIT USER ►       ADD EXTERNAL COURSE ►       EXPORT ►       PRI         Filter By       All Types       Show All Trainings       Completed on | R  All Cer              | tificates | v   |
| GE             |   | Specify Dates 💌 🛗 -                                                                                                    | Apply                   | Clear     |     |
| sers           | ^ | Learners marked complete for any accredited course will not receive the accreditation                                                                           | m.                      |           |     |
| ist            |   | Delete Restore Deleted Change Due Date Mark as Complete                                                                                                    |                         |           |     |
| l I Iser I ist |   | Title                                                                                                    | Туре                    | Grade     | Las |
| chy            |   | DDDS Example Tracker Upload<br>1653930<br>0.25 hours                                                                                                    | Requirements<br>Tracker | 100%      |     |

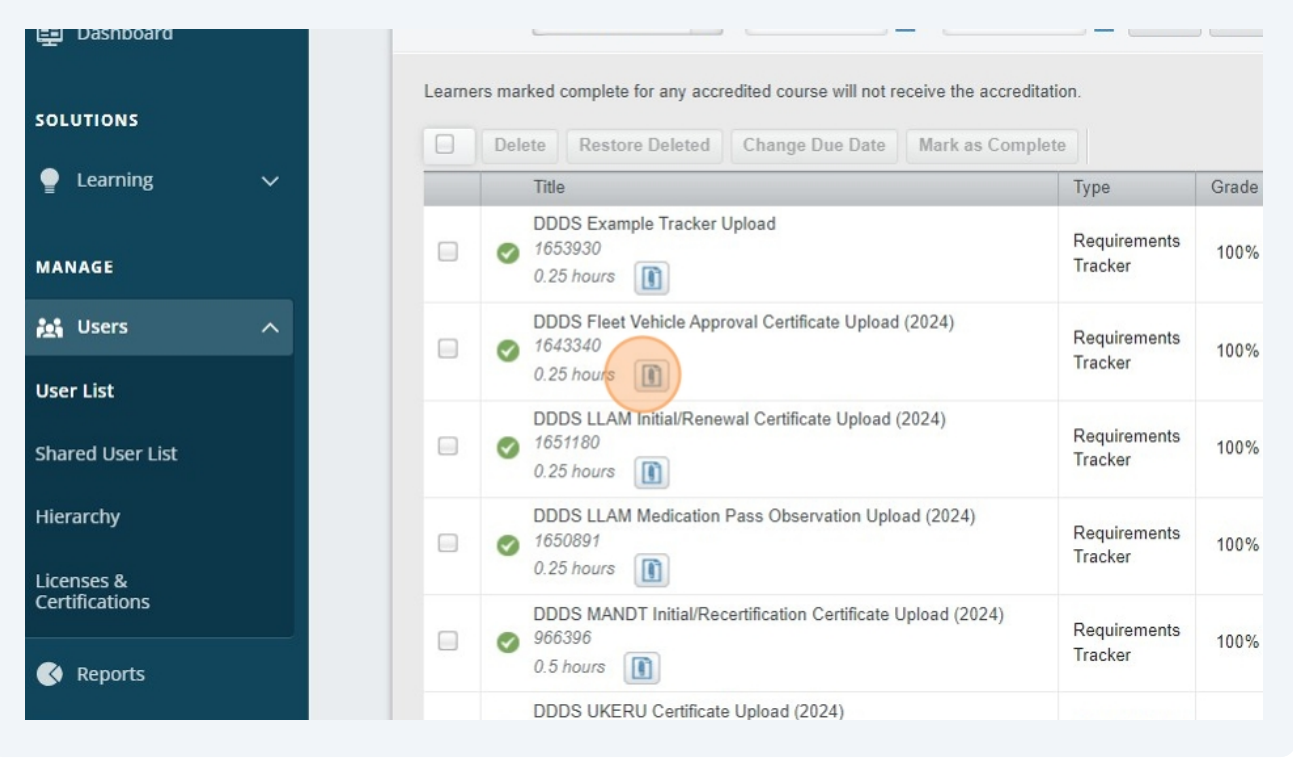

9 Click "Fleet 1 example.pdf"

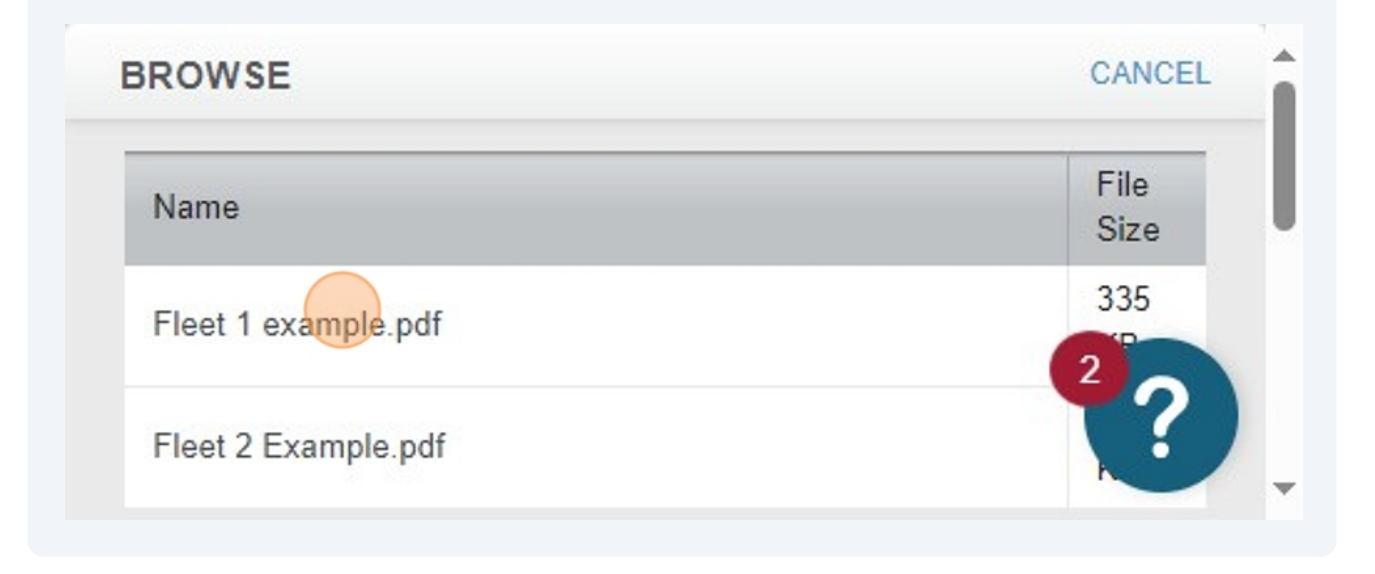

| JOLOHONS                     | Delete Restore Deleted Change Due Date Mark as Comp                            | lete                    |       |
|------------------------------|--------------------------------------------------------------------------------|-------------------------|-------|
| 🎴 Learning 🛛 🗸               | Title                                                                          | Туре                    | Grade |
| MANAGE                       | DDDS Example Tracker Upload<br>1653930<br>0.25 hours                           | Requirements<br>Tracker | 100%  |
| 👪 Users 🔥                    | DDDS Fleet Vehicle Approval Certificate Upload (2024)<br>1643340<br>0.25 hours | Requirements<br>Tracker | 100%  |
| User List                    | DDDS LLAM Initial/Renewal Certificate Lipload (2024)                           |                         |       |
| Shared User List             | <ul> <li>1651180</li> <li>0.25 hours</li> </ul>                                | Requirements<br>Tracker | 100%  |
| Hierarchy                    | DDDS LLAM Medication Pass Observation Upload (2024)<br>1650891<br>0.25 hours   | Requirements<br>Tracker | 100%  |
| Licenses &<br>Certifications | DDDS MANDT Initial/Recordification Contificate Unload (2024)                   |                         |       |
| Reports                      | 966396     0.5 hours                                                           | Requirements<br>Tracker | 100%  |
| 🔅 Settings 🗸                 | DDDS UKERU Certificate Upload (2024)<br>1653058<br>0.25 hours                  | Requirements<br>Tracker | 100%  |

#### **11** Click "LLAM Exemaple Cert.pdf"

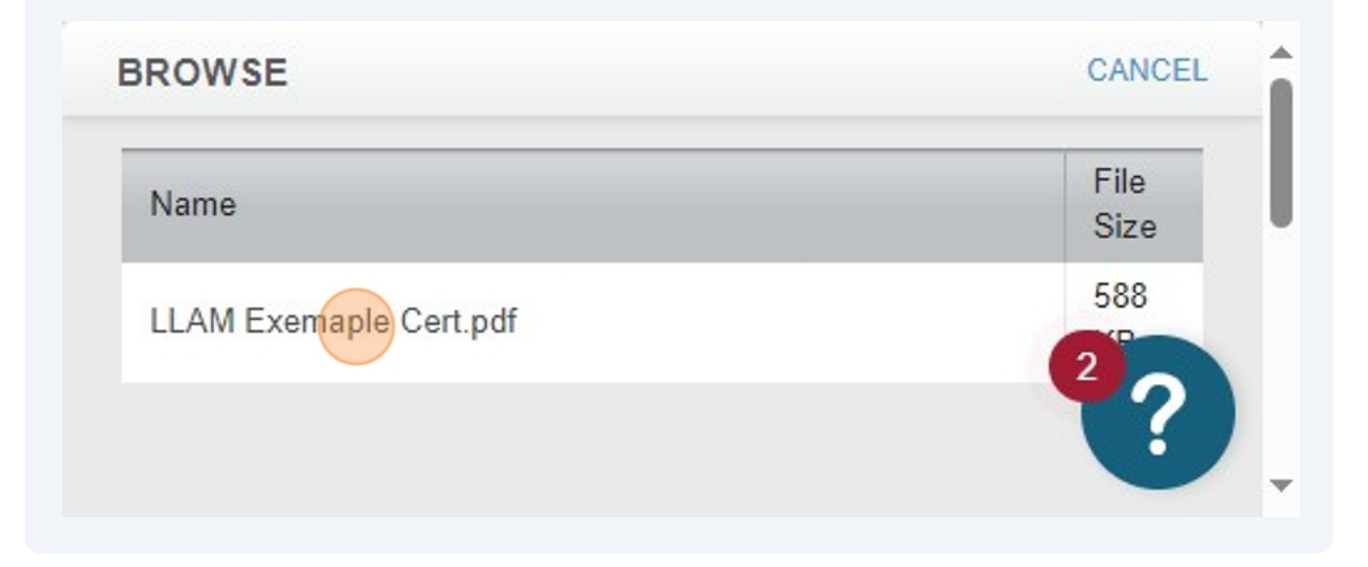

| Users                   | ^        |             | 0.25 hours                                                                          | Requirements<br>Tracker | 100% |
|-------------------------|----------|-------------|-------------------------------------------------------------------------------------|-------------------------|------|
| Shared User List        |          |             | DDDS LLAM Initial/Renewal Certificate Upload (2024)<br>1651180<br>0.25 hours        | Requirements<br>Tracker | 100% |
| Hierarchy<br>Licenses & |          |             | DDDS LLAM Medication Pass Observation Upload (2024)<br>1650891<br>0.25 hours        | Requirements<br>Tracker | 100% |
| Certifications          |          |             | DDDS MANDT Initial/Recertification Certificate Upload (2024)<br>966396<br>0.5 hours | Requirements<br>Tracker | 100% |
| 🔅 Settings              | ~        |             | DDDS UKERU Certificate Upload (2024)<br>1653058<br>0.25 hours                       | Requirements<br>Tracker | 100% |
| RESOURCES               |          |             |                                                                                     |                         |      |
| (?) Help                |          |             |                                                                                     |                         |      |
|                         | Do Not S | ell My Pers | onal Information   Privacy Policy                                                   |                         |      |

#### **13** Click "Sample Mandt Certificate.pdf"

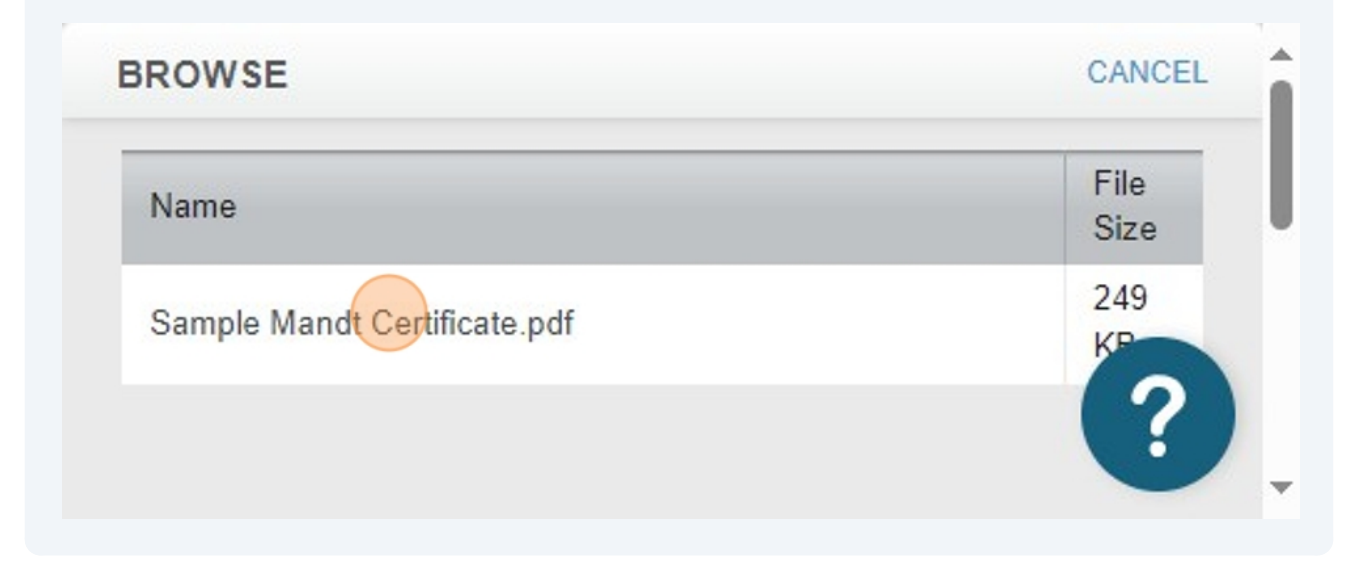

| User List               |                                      | ·····                                                                                                    |                         |      |
|-------------------------|--------------------------------------|----------------------------------------------------------------------------------------------------|-------------------------|------|
| Shared User List        |                                      | DDDS LLAM Initial/Renewal Certificate Upload (2024)<br>1651180<br>0.25 hours                             | Requirements<br>Tracker | 100% |
| Hierarchy<br>Licenses & |                                      | DDDS LLAM Medication Pass Observation Upload (2024)<br>1650891<br>0.25 hours                             | Requirements<br>Tracker | 100% |
| Certifications          |                                      | DDDS MANDT Initial/Recertification Certificate Upload (2024)<br>966396<br>0.5 hours                      | Requirements<br>Tracker | 100% |
| 🗘 Settings 🗸 🗸          |                                      | DDDS UKERU Certificate Upload (2024)<br>1653058<br>0.25 hours                                            | Requirements<br>Tracker | 100% |
| RESOURCES               |                                      |                                                                                                    |                         |      |
| (?) Help                |                                      |                                                                                                    |                         |      |
|                         | Do Not Sell My P<br>© 2024 Relias LL | Personal Information   Privacy Policy<br>.C, all rights reserved. "Relias" is a trademark of Relias LLC. |                         |      |

15 Click "Ukeru Page 1.pdf"

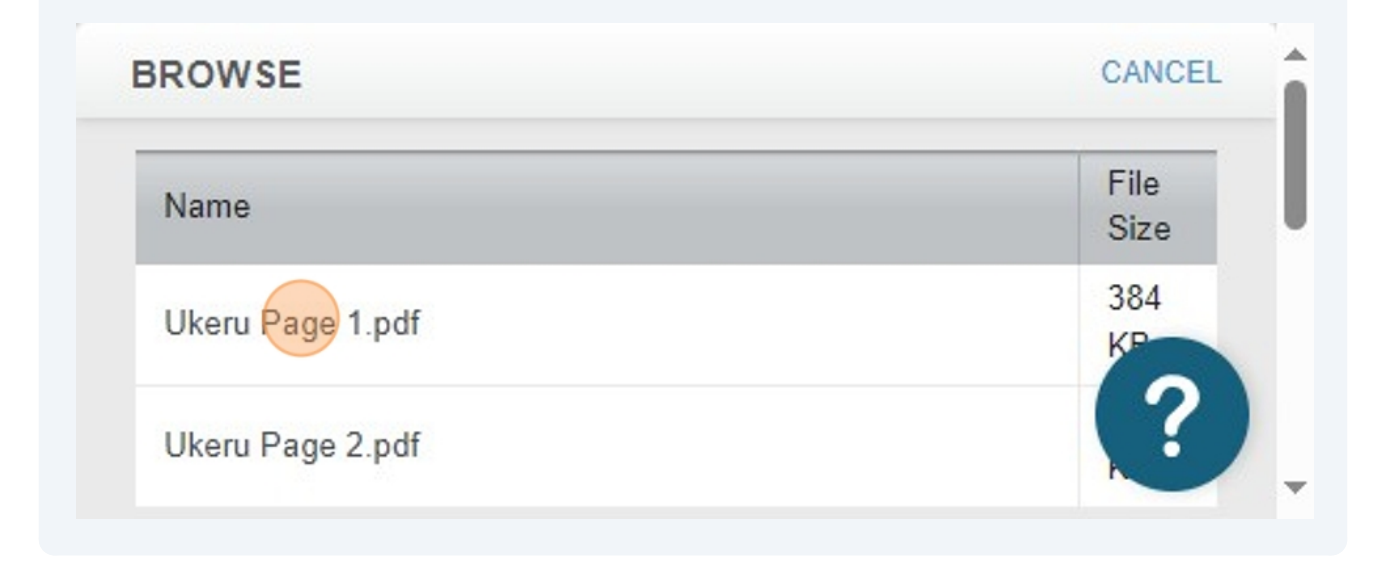

#### **16** the completed column is the date it was completed by.

|                                     |                         |              |             |            |          | Jennifer<br>Administra | Allen 🌲 🤅<br>ator 🕶 |
|-------------------------------------|-------------------------|--------------|-------------|------------|----------|------------------------|---------------------|
| now All Trainings 🔹 Complete        | ed on R 🔻 🛛 All C       | Certificates | • Brair     | Sparks Opt | •        | + F                    | ilters 🗙 Clear      |
| iii -                               | Apply                   | Clear        |             |            |          |                        | Ar.                 |
| d course will not receive the accre | ditation.               |              |             |            |          |                        |                     |
| ange Due Date Mark as Com           | plete                   |              |             |            |          |                        | <b>1-6</b> of 6     |
|                                     | Туре                    | Grade        | Last Access | Available  | Due Date | Completed              | BrainSparks         |
| ıd                                  | Requirements<br>Tracker | 100%         |             |            |          | 8/23/2024              |                     |
| Certificate Upload (2024)           | Requirements<br>Tracker | 100%         |             |            |          | 8/23/2024              |                     |
| ertificate Upload (2024)            | Requirements<br>Tracker | 100%         |             |            |          | 8/23/2024              |                     |
|                                     |                         |              |             |            |          |                        |                     |